# Netopia Router Setup

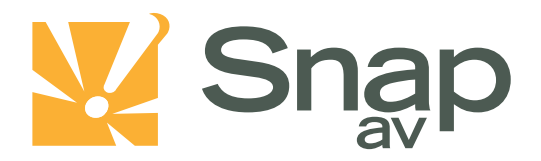

## Overview

Follow these steps for Router Firewall Setup for a SnapAV IP product with a Netopia router. Some of the screens may look different; however the steps will be the same. If you have questions about your specific Netopia device, please contact technical support.

## **Before Beginning**

Complete the initial setup of the SnapAV IP product by following the instructions in the products owner's manual.

The following information from the SnapAV IP product setup is needed to complete the setup of the router:

- Static IP address of the SnapAV IP product
- Control Port
- Data Port
- HTTP Port

#### Important note before beginning regarding this device:

In most Netopia devices, port 80 is reserved and cannot be used for any custom services. In these cases it will be necessary to use any port besides 80. The only difference is that now you must append an ':81' to the end of the address if accessing from a web browser..

EXAMPLE: <u>http://192.168.1.100:81/ie.htm</u>

: <u>http://example.wirepathdns.com:81/ie.htm</u>

### Setting Up the Router

- 1. Before logging into the router, connect the SnapAV IP product to the Network and turn it on.
- 2. Login to router using the default gateway, and username/password that is in the router user manual.
- 3. Once logged in, locate the Expert Mode tab on the left.

| Home               |                           |                        |                  | He             |  |
|--------------------|---------------------------|------------------------|------------------|----------------|--|
| netonia            |                           |                        |                  | 4              |  |
| netopia.           | Netopia 3347NWG Home Page |                        |                  |                |  |
| Ouiok Start        | Router Name               | Netopia-3000/23814000  | Model            | 3347NWG        |  |
| Test Router        | Serial Number             | 23814000               | Software Release | 7.6.1r6        |  |
| Enable Remote Mgmt | Warranty Date (m/d/yyyy)  | 11/12/2008             |                  |                |  |
| Update Firmware    | Status of DSL             | Up                     |                  |                |  |
| Factory Reset      | Local WAN IP Address      | 68.19.130.197          | Primary DNS      | 207.203.159.23 |  |
| Modern Self Test   | Remote Gateway Address    | 68.19.130.1            | Secondary DNS    | 205.152.37.23  |  |
| Wireless           | ISP Username              | geribeth@bellsouth.net |                  |                |  |
| Expert Mode        | Ethernet Status           | Up                     |                  |                |  |
|                    | Date & Time               | 5/8/12 09:11:15 AM     |                  |                |  |
|                    |                           | © 2006 Netopia         | a, Inc.          |                |  |

pg. 1

#### \* Click Yes to confirm that you want to enter Expert Mode:

| Home                                                                                                    |                                                                                                    | He |
|----------------------------------------------------------------------------------------------------|----------------------------------------------------------------------------------------------------|----|
| netopia.                                                                                                | Expert Mode Confirmation                                                                                                    | 4  |
| Quick Start<br>Test Router<br>Enable Remote Mgmt<br>Update Firmware<br>Factory Reset<br>Modem Self Test | You are now entering Expert Mode which is for advanced configuration, management and troubleshooting. If you change any parameters, the unit may not operate properly. Click "Yes" to continue or click "No" to return to the previous screen. |    |
| <u>IP Passthrough</u><br><u>Wireless</u><br>Expert Mode                                                 | © 2006 Netopia, Inc.                                                                                                    |    |

4. Click on the Configure tab at the top of the screen and then select Advanced from the list.

| Home       | Configure Troubleshoot | Security Install      |                     |                                | Restart Help |  |
|------------|------------------------|-----------------------|---------------------|--------------------------------|--------------|--|
|            | Home                   |                       |                     |                                | Â            |  |
| netopia.   | General Information    |                       |                     |                                |              |  |
|            | Router Name            | Netopia-3000/23814000 | Model               | 3347NWG                        |              |  |
| Configure  | Serial Number          | 23814000              |                     |                                |              |  |
| Security   | Software Version       | 7.6.1r6               | BreakWater Firewall | ClearSailing                   |              |  |
| Install    | Product ID             | 1225                  |                     |                                |              |  |
| Basic Mode | Date & Time            | 5/8/12 09:11:21 AM    | Safe Harbour        | On                             |              |  |
|            | WAN                    |                       |                     |                                |              |  |
|            | Status                 | Up                    | Data Rate (Kbps)    | Downstream: 8000 Upstream: 512 |              |  |
|            | Local Address          | 68.19.130.197         | Peer Address        | 68.19.130.1                    |              |  |
|            | Connection Type        | Always On             |                     |                                |              |  |
|            | NAT                    | On                    | WAN Users           | Unlimited                      |              |  |
|            |                        |                       | LAN                 |                                |              |  |
|            | IP Address             | 192.168.1.254         |                     |                                |              |  |
|            | Netmask                | 255.255.255.0         | Ethernet Status     | Up                             |              |  |
|            | DHCP Server            | On                    | DHCP Leases         | 12 out of 253 leases in use    |              |  |
|            | DNS-1                  | 207.203.159.23        | DNS-2               | 205.152.37.23                  |              |  |
|            |                        |                       | @ 2006 Netopia Inc  |                                |              |  |

| Home                                 | Configure Troubleshoot Security I                                                                                                    | nstall                                                                                                    | Restart Help |  |  |
|--------------------------------------|----------------------------------------------------------------------------------------------------|----------------------------------------------------------------------------------------------------|--------------|--|--|
| notonia                              | <u>Home</u> > Configure                                                                                                    |                                                                                                    |              |  |  |
| Quickstart<br>LAN<br>WAN<br>Advanced | To make configuration changes, follow these steps:         1. Make a change to a field or parameter.         2. Click Submit. This change int permanent, you'll save it later. The Alert button (top right corner) appears.         3. Make more changes, if desired.         4. Click the Alert button. The Save Changes page appears.         5. If your changes are validated, you can save them. If not, a descriptive message appears.         6. Choose Save and Restart. The Gateway restarts with your changes. |                                                                                                    |              |  |  |
|                                      | Quickstart                                                                                                    | For most users, Quickstart includes everything needed to configure a connection to your Service Provider. |              |  |  |
|                                      | LAN                                                                                                    | Configuration options for the Local Area Network side of the Gateway.                                     |              |  |  |
|                                      | WAN Configuration options for the Wide Area Network connection on the Gateway.                                                                                                    |                                                                                                    |              |  |  |
|                                      | Advancel configuration options for the Gateway. Consult the user documentation or help text before changing any of these configuration options.                                                                                                    |                                                                                                    |              |  |  |
|                                      | © 2006 Netopia Inc                                                                                                    |                                                                                                    |              |  |  |

5. Once the page is loaded click on Pinholes in the NAT section.

| Home     | Configure Troubleshoot Security Install |                         |                                                                     |   |
|----------|-----------------------------------------|-------------------------|---------------------------------------------------------------------|---|
| a sector | Home > Configure > Advanced             |                         |                                                                     |   |
| topia.   |                                         |                         | Network Configuration                                               | 1 |
|          |                                         | IP Static Routes        | Build IP static route table                                         |   |
| art      |                                         | IP Static ARP           | Build IP static ARP table                                           |   |
|          |                                         |                         | NAT                                                                 |   |
|          |                                         | Pipholes                | Set up pinholes through NAT                                         |   |
|          |                                         | <b>IFMaps</b>           | Set up NAT one-to-one IP address mappings                           |   |
|          |                                         | Default Server          | Set up NAT default server options                                   |   |
|          |                                         | NAT Table Monitoring    | Set up NAT Table Monitoring options                                 |   |
|          |                                         |                         | Services                                                            |   |
|          |                                         | Differentiated Services | Set up Differentiated Service options                               |   |
|          |                                         | DNS                     | Set up DNS options                                                  |   |
|          |                                         | DHCP Server             | Set up DHCP server and relay-agent options                          |   |
|          |                                         | RADIUS Server           | Set up RADIUS server options                                        |   |
|          |                                         | SNMP                    | Set up SNMP community, trap and system group options                |   |
|          |                                         | IGMP                    | Set up IGMP options                                                 |   |
|          |                                         | UPnP                    | Enable or disable Universal Plug'n'Play                             |   |
|          |                                         | LAN Management (TR-064) | Enable or disable DSL Forum LAN-Side DSL CPE Configuration services | s |
|          |                                         | Ethernet Bridge         | Set up ethernet MAC bridge                                          |   |
|          |                                         | VLAN                    | Setup VLAN Configuration                                            |   |
|          |                                         |                         | Miscellaneous                                                       |   |
|          |                                         | System                  | Configure System parameters                                         |   |
|          |                                         | Syslog Parameters       | Set up Syslog                                                       |   |
|          |                                         | Internal Servers        | Configure internal web and telnet ports                             |   |
|          |                                         | Software Hosting        | Set up Software Hosting                                             |   |
|          |                                         | Clear Options           | Restore the Gateway to its factory configuration                    |   |
|          |                                         | Time Zone               | Time Zone settings                                                  |   |
|          |                                         |                         |                                                                     |   |
|          |                                         |                         | © 2006 Netopla, Inc.                                                |   |

#### 6. Select ADD.

| Home       | Configure Troubleshoot Security Install Restart                                                                                                    | Help |
|------------|----------------------------------------------------------------------------------------------------|------|
| a de ate   | Home > Configure > Advanced > Pinholes                                                                                                    |      |
| Quickstart | To create a new pinhole entry, press the "Add" button.<br>To edit or delete a pinhole entry, select the entry and press the "Edit" or "Delete" button. |      |
| WAN        | Pinholes                                                                                                    |      |
| Advanced   | Name-DVR HTTP Protocol-TCP InsidelPAddr-192.168.1.173                                                                                                  |      |
|            | Name-DVR control Protocol-LOP Instell-Addr-192.168.1.173                                                                                               |      |
|            | Name-DVR Data Protocol-TCP InsidelPAddr-192.168.1.173                                                                                                  |      |
|            | Add Edit Delete                                                                                                    |      |
|            |                                                                                                    |      |
|            |                                                                                                    |      |
|            | © 2006 Netopia, Inc.                                                                                                    |      |
| Home       | Configure Troubleshoot Security Install                                                                                                    | Help |
|            | Home > Configure > Advanced > Pinholes > Edit Pinhole                                                                                                  |      |
| netopia    | • Pinhole Entry                                                                                                    |      |
| Quickstart | Pinhole Name DVR Control                                                                                                    |      |
| LAN        | Protocol TCP -                                                                                                    |      |
| Advanced   | External Port Start 67                                                                                                    |      |
|            | External Port End 67                                                                                                    |      |
|            | Internal IP Address 192.168.1.173                                                                                                    |      |
|            | Internal Port 67                                                                                                    |      |
|            | Submit                                                                                                    |      |
|            |                                                                                                    |      |
|            | © 2006 Netopla. Inc.                                                                                                    |      |

- 7. In the "Pinhole Name" field, enter a simple description for the port being forwarded. In the protocol field, select either "TCP" or "UDP". If you need to forward a port on both protocols, be sure to add 1 definition for the same port using each protocol type. Enter the same port number you wish to forward into "External Port Start", ""External Port End", and "Internal Port". Last, enter the IP address you reserved and set in the SnapAV device into the "Internal IP Address" field.
- 8. Repeat Step 7 for all ports that you wish to forward.
- 9. Once you have entered all the ports for this entry click the yellow triangle in the corner and then select Save and Restart. Be sure to reboot the SnapAV device after finishing the setup to ensure all setting changes take place correctly.

pg. 3

# Netopia Router Setup

# **Contacting Technical Support**

| Phone: | (866) 838-5052         |
|--------|------------------------|
| Email: | Techsupport@snapav.com |